.

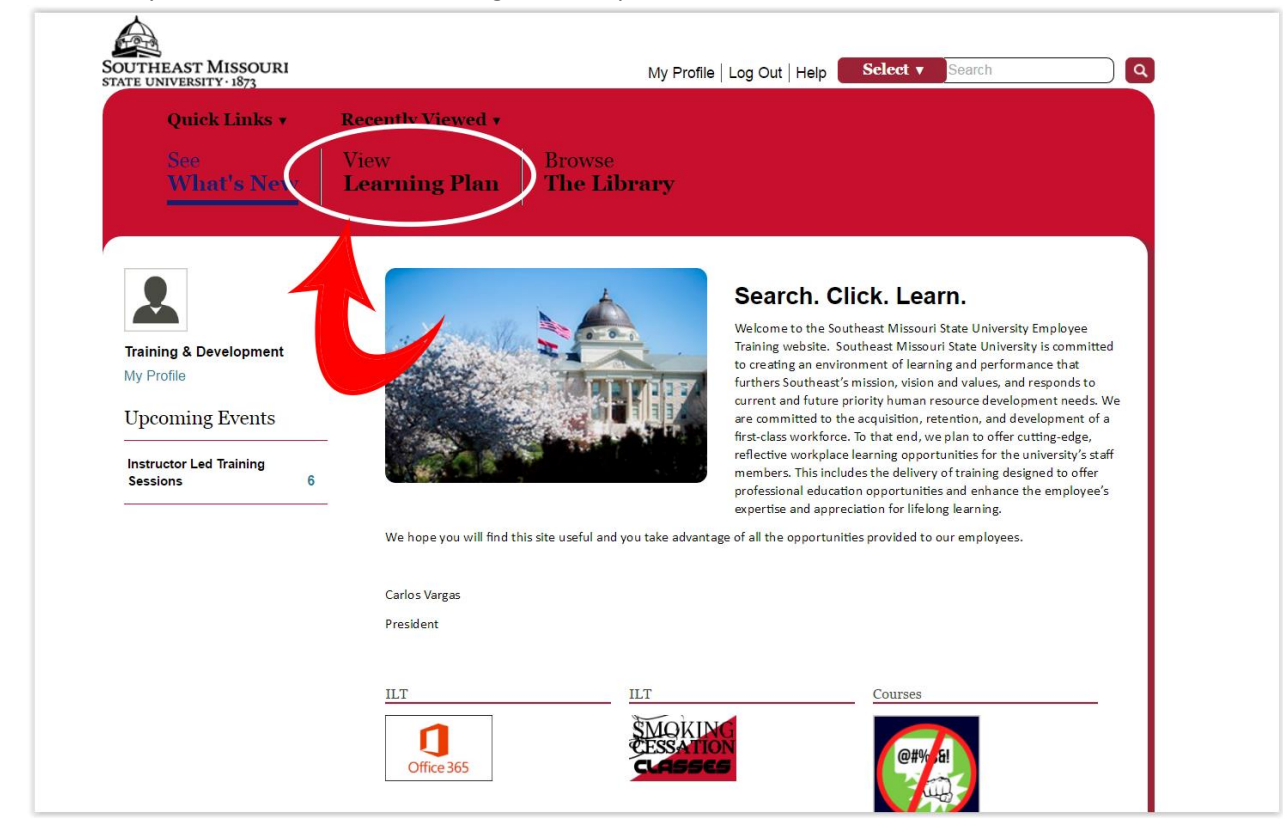

1. To access your **REQUIRED COURSES**, log into skill port and click the link **VIEW LEARNING PLAN**.

2. Once you are in the view learning plan page, you will see courses that have been assigned to you. Locate the course you wish to take and click LAUNCH.

| See<br><b>What's New</b>         | View<br>Learning Plan<br>The Library                                                                      | Browse<br>The Library |     |  |  |  |
|----------------------------------|----------------------------------------------------------------------------------------------------|-----------------------|-----|--|--|--|
| Assigned Learning                | Personal Learning                                                                                         |                       |     |  |  |  |
| General                          |                                                                                                    | Slatus                | Due |  |  |  |
| @#% fal<br>Course: 3<br>Details  | ment Prevention for Employees - Higher Education Edition<br><sup>0</sup> Minutes<br>Launch More Actions • | $\bigcirc$            | n/a |  |  |  |
| Title IX<br>Course: 3<br>Details | for Higher Lettion<br>0 Minutes<br>Launch More Actions                                                    | 0                     | n/a |  |  |  |

**3.** If a course is approaching its due date, you will have an icon (pictured below). **THESE COURSES ARE THE PRIORITY AND SHOULD BE COMPLETED FIRST**. Click the icon to launch those courses.

| TE UNIVERSITY · 1873                       |                              |                             |                         | My Profile | Log Out Help  | Select V Se | earch               |
|--------------------------------------------|------------------------------|-----------------------------|-------------------------|------------|---------------|-------------|---------------------|
| Quick Links 🔻                              | Recently                     | Viewed <b>v</b>             |                         |            |               |             |                     |
| See<br>What's New                          | New View Learning Plan       |                             | Browse<br>The Library   |            |               | 12          |                     |
| r sessions available                       | d Traini                     | ng Sess                     | ions<br><sub>City</sub> | Instructor | Session State | ~           | Search for Sessions |
| Office 365 Implementation and<br>Training  | Feb 3, 2017<br>10:00 AM CST  | Feb 3, 2017<br>11:00 AM CST | N/A                     | N/A        | Confirmed     | Actions     | -                   |
| Free Smoking, Tobacco<br>Cessation Classes | Feb 8, 2017<br>12:00 PM CST  | Feb 8, 2017 1:00<br>PM CST  | N/A                     | N/A        | Confirmed     | Actions     |                     |
| Office 365 Implementation and<br>Training  | Feb 17, 2017<br>2:30 PM CST  | Feb 17, 2017<br>3:30 PM CST | N/A                     | N/A        | Confirmed     | Actions     |                     |
| Office 365 Implementation and<br>Training  | Mar 3, 2017<br>10:00 AM CST  | Mar 3, 2017<br>11:00 AM CST | N/A                     | N/A        | Confirmed     | Actions     |                     |
| Free Smoking, Tobacco<br>Cessation Classes | Mar 7, 2017<br>12:00 PM CST  | Mar 7, 2017 1:00<br>PM CST  | N/A                     | N/A        | Confirmed     | Actions     |                     |
|                                            | Apr 20, 2017<br>12:00 PM CDT | Apr 20, 2017<br>1:00 PM CDT | N/A                     | N/A        | Confirmed     | Actions     |                     |
| Free Smoking, Tobacco<br>Cessation Classes |                              |                             |                         |            |               |             |                     |